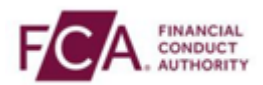

## How to log-on using the Salesforce Authenticator app

Step 1 - Login using your FCA username and password

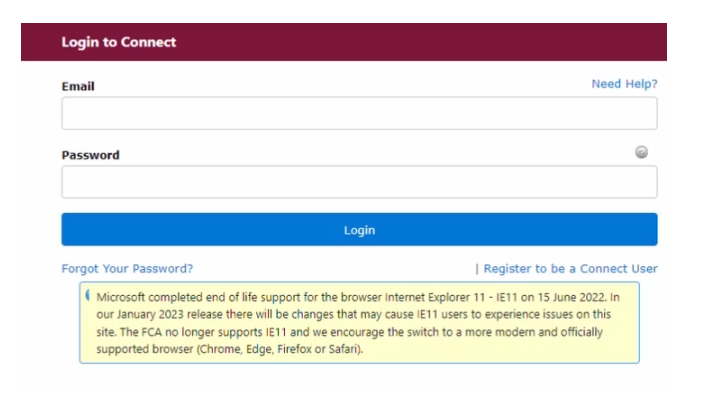

Step 2 - Select 'I Agree' to proceed

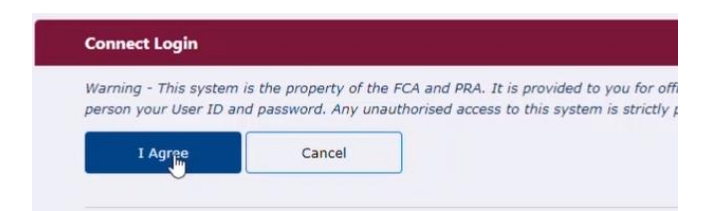

**Step 3** - Open and unlock your Authenticator App on your mobile phone. This will generate your 6-digit one-time passcode

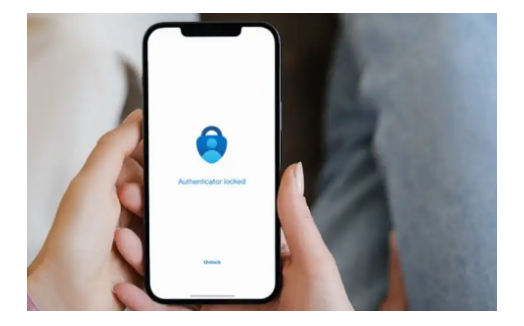

Step 4 - Enter your 6-digit one-time passcode here

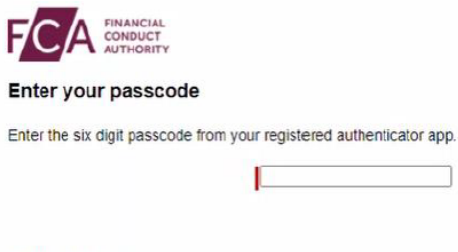

Having trouble?

If you can't access your authenticator app, contact your application support or user admin.

## Step 5 - You have successfully logged on

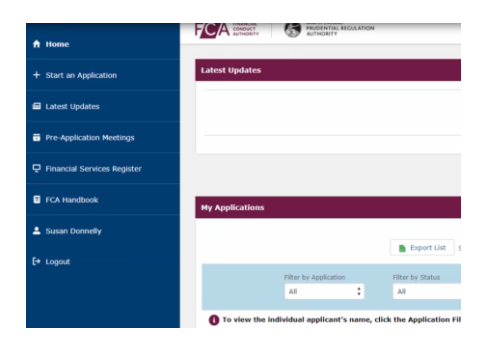